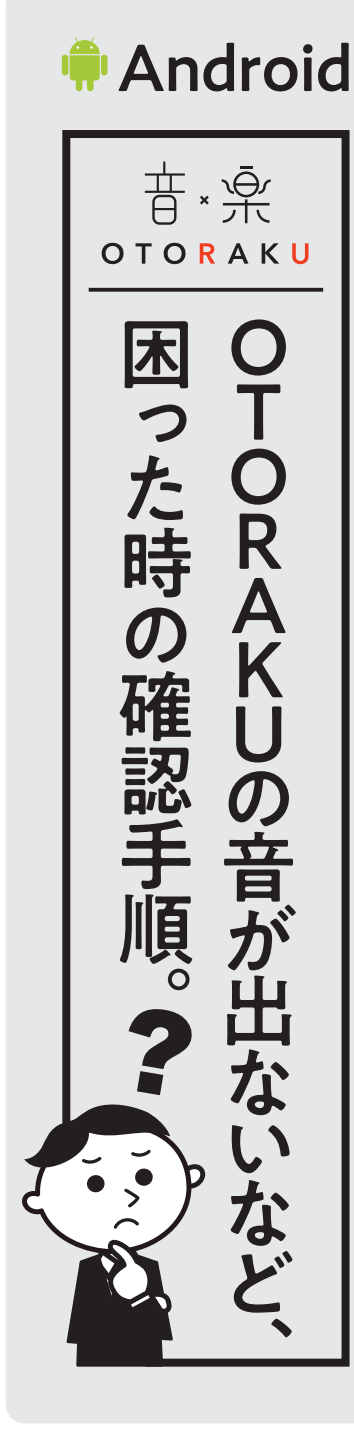

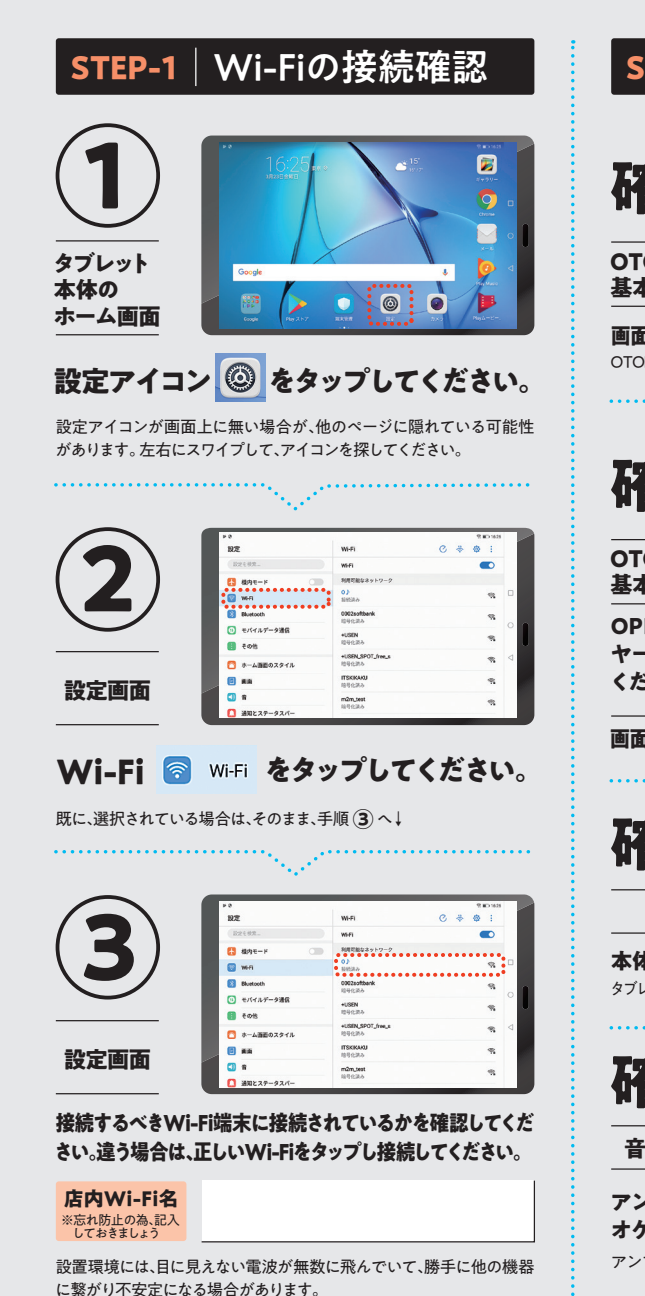

改善しない場合は STEP-2 へ

## STEP-2|音量の接続確認

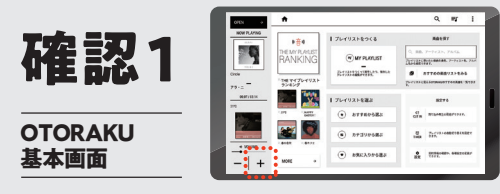

画面左下にある「VOLUME」の+を押してご確認ください。 OTORAKUのプレーヤー画面では、下から上へスワイプでボタンが現れます

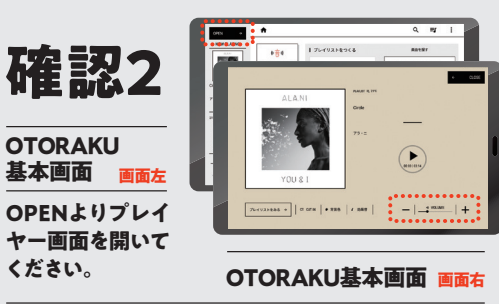

画面右下にある「VOLUME」の+を押してご確認ください。

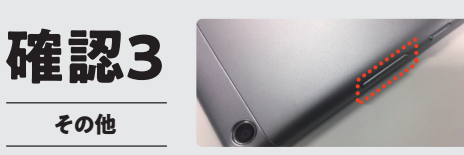

本体側面にある音量ボタンを押してご確認ください。 タブレット本体の音量ボタンとOTORAKUの画面[VOLUME」は連動しています。

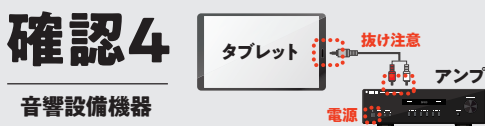

アンプ本体の音量や電源の確認と合わせて、オーディ オケーブルの抜けなどもご確認ください。 アンプの電源が入っていない場合も音が出ない原因となります。

改善しない場合は STEP-3 へ

## STEP-3|再起動での接続確認

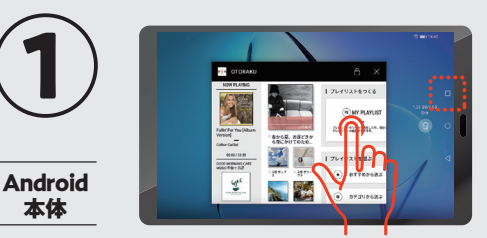

画面のマルチタスクボタンをクリックし、OTORAKUアプリをスワイプ、 又は×をクリックして終了させ、OTORAKUアプリを再起動してください。 タブレット本体が誤作動を起こしている場合があり、再起動をす る事で症状が回復する場合があります。

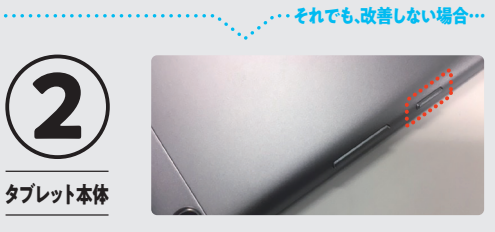

本体電源ボタン長押しで電源を落とし、再起動。 タブレット本体が誤作動を起こしている場合があり、再起動をす る事で症状が回復する場合があります。

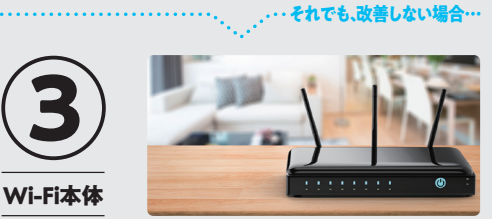

Wi-Fi本体の電源を切り、再起動してください。 再起動後に、Wi-Fiの接続状況を確認したうえで、OTORAKUアプリを再度お試しください。

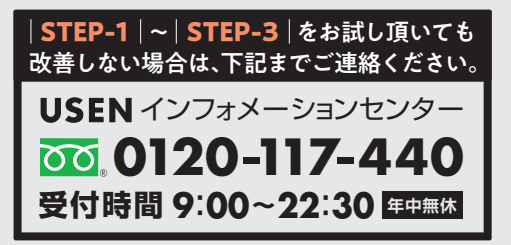